User Tip Sheet -Facility Administrator role

**BLOOD**STAR

# Deactivating or Editing a User's Access Details in BloodSTAR

### How to deactivate a user's access to your facility

**1**. Go to <u>https://www.bloodstar.blood.gov.au/</u> and Login with your BloodPortal Username and Password.

#### 2. Click on 'User Role Management.

| <b>BLOOD</b> STAR                                                                         | Home | User Role Management | User Access Requests    | Reports | BloodSTAR Messages |  |
|-------------------------------------------------------------------------------------------|------|----------------------|-------------------------|---------|--------------------|--|
| Facility Administrator - Home                                                             |      |                      | n 'User Role Management | :<br>:  |                    |  |
|                                                                                           |      |                      |                         |         |                    |  |
| <u>My Facility</u>                                                                        |      |                      |                         |         |                    |  |
| View and update details about your facility.<br>Set product preferences for your facility |      |                      |                         |         |                    |  |

**3**. Under the **'User Role Management'** page filter to find the person you would like to deactivate and click **'View'** next to the user's access.

| User Role Management |            |                    |                       |             |                 |            |          |
|----------------------|------------|--------------------|-----------------------|-------------|-----------------|------------|----------|
|                      |            | •                  | + Add Role            |             |                 |            |          |
| User name            | Name       |                    | Role Type             | Facility    | ospita 💌        | Status     | •        |
| Filter               | Clear      |                    |                       | 3 Click 'Vi | ew' on the user | r's access |          |
| User name            | Name 1     | Role               | Facility              | Status      | Access          |            |          |
| lg_test01            | TEST01, lg | Medical<br>Officer | The Canberra Hospital | Active      | Yes             | Q_View     | <u> </u> |
| lg_test03            | TEST03, Ig | Medical<br>Officer | The Canberra Hospital | Active      | Yes             | Q_View     | <u> </u> |
| lg_test05            | TEST05, Ig | Medical<br>Officer | The Canberra Hospital | Active      | Yes             | Q_View     | <u> </u> |

4. Click 'Deactivate'

Support phone: 13 000 BLOOD (13 000 25663) email: <u>support@blood.gov.au</u> fax: 02 6151 5210

| · · · | BLOO                                | DSTAR                              |   | · · ·                         |                            |      |     |     | -    |     |      | • | • |
|-------|-------------------------------------|------------------------------------|---|-------------------------------|----------------------------|------|-----|-----|------|-----|------|---|---|
|       | 5. Enter in a deactivation r        | eason and click "Save"             |   |                               |                            |      | • • | • • |      | • • |      |   |   |
|       | Deactivate lg TEST01 - The Canberra | Hospital                           |   |                               |                            |      |     |     |      |     | ×    |   |   |
|       | Reason                              | Please enter a deactivation reason |   |                               |                            |      |     |     |      |     |      |   |   |
|       |                                     |                                    | 5 | Provide a rea<br>leactivation | ason for<br>and click 'Sav | e' — |     |     | Save | Can | icel |   |   |

## How to edit a user's access details

1. Under the 'User Role Management' page filter to find the person you would like to view.

2. To edit the user's position title, email or phone number click on 'Edit' next to the user's access.

| User Role I         | Management | ī            |                    |                       |         |                |                                      |                       |          |
|---------------------|------------|--------------|--------------------|-----------------------|---------|----------------|--------------------------------------|-----------------------|----------|
|                     |            |              | •                  | + Add Role            |         |                |                                      |                       |          |
| User name<br>Filter | Clear      | Name<br>test |                    | Role Type             | ACT - T | he Canberra Ho | Si<br>ospita v<br>lick 'Edit' on the | atus<br>e user's acce | •        |
| User name           | Name 1     |              | Role               | Facility              |         | Status         | Access                               |                       |          |
| lg_test01           | TEST01, Ig |              | Medical<br>Officer | The Canberra Hospital |         | Active         | Yes                                  | Q_View                | <u> </u> |
| lg_test03           | TEST03, Ig |              | Medical<br>Officer | The Canberra Hospital |         | Active         | Yes                                  | Q_View                |          |

#### 3. Edit the relevant details and click 'Save' to finalise.

| Update Contact D             | etails - lg TEST01 (lg_test01)    |         |                                            |
|------------------------------|-----------------------------------|---------|--------------------------------------------|
| Enter the updated contact of | letails at each of the facilities |         |                                            |
| Medical Officer at The C     | anberra Hospital 🛛 Primary Role 🖌 |         |                                            |
| Position Title *             | Canberra Doctor                   | Phone * | 02 85284411                                |
| Email *                      | lg_test01@Canberra.com.au         | Mobile  |                                            |
|                              |                                   | Fax     |                                            |
|                              |                                   | 3       | Edit the required details and click 'Save' |